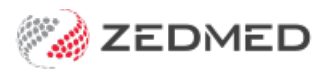

# Appointment display options

Version: 2.00 | Last Modified on 11/08/2025 2:58 pm AEST

This guide covers the options available to change what is shown in the Zedmed Appointment Book and what the different booking icons mean.

# Appointment icon explanations

The following icons are used to indicate the patient's status.

| Icon                      | Description         | Explanation                                                                 |
|---------------------------|---------------------|-----------------------------------------------------------------------------|
| 🖉 Barr, Lydia Std Cons 🔀  | Green tick (left)   | Patient has been attended to the Waiting Room.                              |
| Std Cons 🗙                | Red folder + cross  | The patient's IHI is unavailable.                                           |
| Simkins, Talia Onlin      | Green folder + tick | The patient's IHI is available.                                             |
| Simkins, Talia Onlin      | Cloud icon          | The patient made the appointment via Online Appointments.                   |
| Asmith, Dave Online       | Cloud icon with +   | A patient's first Online Appointment needs reconciling.                     |
| C82 Smith, Henry Std Co   | Credit card         | Credit card provided.                                                       |
| C82 Smith, Henry Std CC 🗙 | File folder         | File pulled & patient not attended. Replaced by a green tick when attended. |
| 🔄 62 Black, Emma (18:00 💟 | Phone icon          | Patient replied YES (green tick) to reminder SMS. Replaced when attended.   |
| S Best, Gertie            | Yellow dollar       | An invoice has been raised. Replaces the attended tick.                     |
| S Black, Emma             | Green dollar        | An invoice has been receipted. Replaces the attended tick.                  |
| (S) Alston, Mia           | Grey dollar         | An invoice has been voided. Replaces the attended tick.                     |

# **Viewing options**

The Appointments Display Options screen is used to change how appointments are displayed.

To change the display options:

- 1. Go to Zedmed's **Reception** tab.
- 2. Select Appointments.

The Appointments Display Grid screen will open.

3. Select View > Options.

The Appointments Display Options screen will open.

| Appoint<br>Appointment | ntments Display<br>Ient Search                                                                                                    | Grid - Auto-refresh every 1 r                                                                                                    | ninutes<br>om Patient Bil                                                                                                    | Encounters Ref Drs                                                                                                    | Close Extra Surgical Pr                                                                                                    | ocedures             |                |                 |              |
|------------------------|----------------------------------------------------------------------------------------------------|----------------------------------------------------------------------------------------------------|----------------------------------------------------------------------------------------------------|----------------------------------------------------------------------------------------------------|----------------------------------------------------------------------------------------------------|----------------------|----------------|-----------------|--------------|
| Q<br>Search            | )<br>Next Avail.                                                                                                    | Legend<br>Options                                                                                                    | anch 1 🔹 <a< th=""><th>Il Doctors&gt; •</th><th></th><th><sub>ce</sub> Monday</th><th>26/08/2024 •</th><th>🗇 🛱<br/>Day Week</th><th>iii<br/>Month</th></a<> | Il Doctors> •                                                                                                    |                                                                                                    | <sub>ce</sub> Monday | 26/08/2024 •   | 🗇 🛱<br>Day Week | iii<br>Month |
| 9 <sup>AM</sup>        | Davis, Phillip<br>0<br>15<br>30<br>45<br>0<br>15<br>30<br>45<br>0<br>15<br>30<br>45<br>5<br>30<br>45<br>5<br>30<br>45<br>5<br>30<br>45<br>5<br>5<br>5<br>5<br>5<br>5<br>5<br>5<br>5<br>5<br>5<br>5<br>5 | 1 Column<br>2 Columns<br>3 Columns<br>4 Columns<br>5 Columns<br>6 Columns<br>7 Columns<br>Setup > 20<br>Print<br>5, agric Stanuaru Const | Howell, Grenvi<br>Appointment<br>General<br>Doctors<br>Resources                                                                                            | Ie<br>s Display Options for Tes<br>Wumber of columns to<br>Show minutes<br>Show unscheduled<br>Show icons for attee<br>Show EHealth icon<br>Show ePayment icon<br>Show SMS Respons<br>Show Online Appol | Hatcher, Danni<br>t Branch 1<br>Show am/pm<br>doctors and resources<br>nded, file pulled and billed<br>t<br>e icon<br>ntment icon                                                 |                      | HEDRICK, WARRE | N               | ×            |
| 10 <sup>AM</sup>       | 30         128 Bo           45         128 Bo           0         15           46 Clap         30           45         0                                                                                | well, JIM Long Consultati<br>well, JIM Long Consultati                                                                                   |                                                                                                    | Show current time in Remember last locat Display multiple boo Show patient file nu Show clinic view wh Use Next Available A APPT. Search period: Auto-refresh frequency Show Preferred Nam              | ndicator<br>ion of appointment screen<br>okings on separate lines<br>imbers<br>en opened<br>ppointment Function<br>120 days from today<br>(Minutes): 1<br>e instead of Given Name |                      |                |                 |              |
| 12™                    | 15<br>30<br>45                                                                                                    |                                                                                                    | 45                                                                                                    | Show Pronouns afte                                                                                                    | er name                                                                                                    |                      | 45 Clos        | e Cance         | :            |

# General tab

# • Number of Columns to Display

This controls how many doctors' and resource columns will be shown in the Branch View. More doctors can be working on one day than the number of columns set, but the extra doctors will need to be seen using the scroll bar at the bottom of the display window. Up to 20 doctors' columns can be shown in the Branch view.

## • Show Minutes

This turns on/off the "minutes" that show between each doctors column. If all your doctors work on the same time slot (say 10 minutes), then you can have more space for each column by turning off the display.

#### • Show AM / PM

Change the time view on the left-hand column from 24-hour time to 12-hour time, e.g. 2:00 pm instead of 14:00.

## Show Unscheduled Doctors and Resources

If a doctor is not working on a particular day it is debatable whether to show a column for them. In a manual diary, a column would appear with a line through it. If you have, say, 7-8 doctors that work at the practice, but only 4-5 on any one day, suppressing the blank columns (non-working days) will improve the appearance of the Branch Display and the width of each doctor's column.

# • Show Icons for attended and file pulled

When a patient has been marked as attended, either the colour of their time slot can be changed (often to a green colour), or else a "tick" icon can be placed against the slot. Similarly, a "file pulled" icon can be shown.

# • Show Multiple Bookings on Separate Lines

Multiple bookings on a one-time slot can either be shown concatenated on one line across the page or starting on separate lines.

# • Show Patient File Numbers

Practices that use numeric filing systems generally like to be able to see file numbers on the screen to help with pulling files, whereas those that file alphabetically do not.

# Show Clinic View when Opened

The normal view for a multi-doctor practice may be the Branch Surgery view with several columns, one for

each doctor. However, in their consulting rooms, doctors may just want to see their own bookings for a day or a week at a time. De-activating this option re-displays the Appointments screen, on opening it, how it was last seen – in other words, it memorises the settings that applied before. This means that a doctor will only get their own patients, but a receptionist will be returned to the Branch, multi-doctor view, if that was what they were in last time they left the appointment screen.

#### Use Next Available Appointment Function

Once this option is flagged, also set the default search period underneath. Now, you are ready to search for the next available appointment slot by clicking on Search, Next Available time, selecting the appropriate criteria, e.g., doctor, morning or afternoon, appointment type, etc. Search.

#### Show Preferred Name instead of given name & Show Pronouns after name.

These options are available in Zedmed v37 and later.

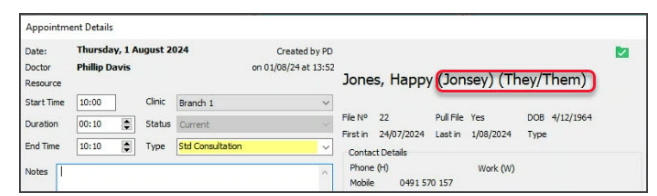

#### Doctors tab

#### • Doctor Groups

It is sometimes convenient to see a subset of the working doctors on a day, e.g., just lady doctors or those with O&G qualifications. You can create and name a doctor group and then add doctors to it. One doctor can belong to several different doctor groups.

#### • Doctor and Resource Display Sequences

Controls in what order doctors appear in the Branch View. It is usually best to have the senior or full-time doctors on the left side (top of the list) and the part-timers and locums towards the right side of the screen (bottom of the list). Doctors will always be displayed before Resources (from left to right on the screen).

# **Custom colours**

You can set the colours for unavailable slots and unscheduled times in the Appointment Book.

To change a default colour:

- 1. In the Appointment Book, select View > Legend.
- 2. Select the colour to change next to the Legend.
- 3. Select a new colour from the Set Colours dialog then select OK.

|                  |                                     |                                            | ~                                     |                            |   |
|------------------|-------------------------------------|--------------------------------------------|---------------------------------------|----------------------------|---|
| 8 <sup>AM</sup>  | 0                                   |                                            | 0                                     |                            |   |
|                  | 15                                  |                                            | 15                                    |                            |   |
|                  | 30 Unavailable (08:30 - 08:45)      |                                            | 30                                    |                            |   |
|                  | 45                                  |                                            | 45                                    |                            |   |
| QAM              | 0                                   |                                            | 0                                     |                            |   |
| 5                | 15 41 Holloway, Knut Standard Co Se | t Colours                                  |                                       | onsult (09:15 - 09:25)     | X |
|                  | 30 48 Banks, Jayne New Patient (09  | There colours are used when there is one l | booking in a clot, if that booking do | e                          |   |
|                  | 45 48 Banks, Jayne New Patient (09  | not have a type.                           | booking in a slot, in that booking do | nsultation (09:45 - 10:05) | X |
| 10 <sup>AM</sup> | 0 48 Banks, Jayne Standard Cons     |                                            |                                       | nsultation (09:45 - 10:05) | x |
| 10               | 15                                  |                                            |                                       |                            | × |
|                  | 30 6 Blair, Angelina Standard Cons  |                                            |                                       | onsult (10:30 - 10:40)     | × |
|                  | 45 33 Bowles, Desiree (10:45 - 11:0 | Set Text Colour                            | Sample lext                           |                            |   |
| <b>11</b> AM     | 0                                   | Set Background Colour                      |                                       |                            |   |
|                  | 15                                  |                                            |                                       |                            |   |
|                  | 30                                  |                                            | Cancel OK                             |                            |   |
|                  | 45                                  |                                            | 45                                    |                            |   |
| Legend           | Mult. Booking No Type Attended      | File Pulled Not Scheduled                  | Other Clinic Saturday                 | Sunday                     |   |